## 建築・設備施工管理 C P D 制度 登録メールアドレスの変更方法

目 次

| 参加者メールアドレス変更方法       |   |
|----------------------|---|
|                      | 1 |
| 社内機能 ID メールアドレス変更方法  |   |
|                      | 3 |
| プロバイダーID メールアドレス変更方法 |   |
|                      | 6 |

建築・設備施工管理CPD制度 事務局 一般財団法人 建設業振興基金

2022. 4. 1

## <参加者メールアドレス変更方法>

はじめに参加者用トップページを開いてください。

アドレスは https://jaeic-cpd.jp/login\_user.php です。

ユーザーID とパスワードを入力して「CPD 情報システム」にログインします。
 ※ユーザーID は 12 桁です。半角英数字で入力してください。

| CPD情報システム <sub>参加者用</sub>                                                                                                    | 者 TOP | ▲ 参加登録 |
|----------------------------------------------------------------------------------------------------|-------|--------|
| ログイン                                                                                                    |       |        |
| ログインを行います。<br>参加には、登録が必要となります。<br>ログインパスワードを忘れた方は、 <mark>ログインパスワードの変更</mark> で変更してください。<br>初めてご利用される方は、 <mark>参加登録</mark> から参加登録をしてください。<br>コーザモロトパスロードを3 カレ、「ログインボスレボタンをクロックしてください」 |       |        |
| ユーザーID<br>/(スワード                                                                                                    |       | ]      |
| ※建築士会のユーザーIDは、CPD番号を入力してください。<br>※JIA会員のユーザーIDは、以下のとおりです。<br>一級建築士資格を保有している方は :一級建築士番号<br>一級建築士資格を保有していない方は:"」"+JIA会員番号                                                              |       | L      |
| ログインする                                                                                                    |       |        |

「マイページ」をクリックしてください。

| ГОР             |                    |
|-----------------|--------------------|
| 川用いただけるメニューの一覧  | েই.                |
| 時間・単位 現在、取得して   | いる単位数を確認することができます。 |
| 建築CPD<br>情報提供制度 | 建築·設備<br>施工管理CPD   |
|                 |                    |
| 共通              |                    |
| 認定プログラム         | 71%-5              |

③ 表示されているメールアドレスを変更したいメールアドレスに修正して、「確認する」 をクリックしてください。

| 'イペー   | ジ                                                                             |                                     |
|--------|-------------------------------------------------------------------------------|-------------------------------------|
| インパスワ- | - ドを変更することができます。変                                                             | 実に際し以下の変更情報を入力してください。               |
| ブインパフ  | スワード・メールアドレスの                                                                 | D変更                                 |
|        | <ul> <li>*印の項目は必ず記入してく</li> <li>半角英数字、6文字以上1</li> <li>数字だけのパスワードは認</li> </ul> | ください。<br>0文字以下で記入してください。<br>められません。 |
|        | ユーザーID                                                                        | 720140000000                        |
|        | 氏名                                                                            | 振興太郎                                |
|        |                                                                               | 変更内容                                |
|        | メールアドレス                                                                       | cpd-t@kensetsu-kikin.or.jp          |
|        | 新しいパスワード                                                                      |                                     |
|        |                                                                               | 確認のためもう一度入力                         |
|        | 224                                                                           | <ul> <li></li></ul>                 |
|        | 備考                                                                            |                                     |
|        | セキュリティ保護の為、現在のパス                                                              | ワードを入力してください                        |
|        | * 現在のパスワード                                                                    | ••••••                              |
|        | <br>戻る                                                                        | 確認する                                |

④ 変更内容を確認して、間違いなければ「変更する」をクリックしてください。

| マイペーシ                                       | Ž                                                                      |                            |  |
|---------------------------------------------|------------------------------------------------------------------------|----------------------------|--|
| ログインパスワー<br>入力情報に誤りが<br>誤りがある場合は<br>ログインパス' | ドの変更の確認を行います。<br>無いか確認してください。<br>「戻る」ボタンをクリックして入力画面<br>ワード・メールアドレスの変更' | こお戻りください。<br>情報確認          |  |
|                                             | ユーザーID                                                                 | 720140000000               |  |
|                                             | 氏名                                                                     | 振興 太郎                      |  |
|                                             |                                                                        | 変更内容                       |  |
|                                             | メールアドレス                                                                | cpd-t@kensetsu-kikin.or.jp |  |
|                                             | 新しいパスワード                                                               |                            |  |
|                                             |                                                                        | 質問:                        |  |
|                                             | ヒント                                                                    | 答え:                        |  |
|                                             | 備考                                                                     |                            |  |
|                                             | 戻る                                                                     | 変更する                       |  |

## <社内機能 ID メールアドレス変更方法>

はじめに参加者用トップページを開いてください。

アドレスは https://kensetsu-kikin-cpd.jp/login\_comp.php です。

法人 ID とパスワードを入力して「CPD 情報システム」にログインします。
 ※法人 ID は 8 桁です。半角英数字で入力してください。

| 振興基金CPDシステム                                                              | 会人用 |
|--------------------------------------------------------------------------|-----|
| CPD情報システムログイン                                                            |     |
| ログインを行います。<br>参加には、登録が必要となります。<br>ログインパスワードを忘れた方は、 <u>ごちらで変更</u> してください。 |     |
| 建築・設備施工管理会員で初めてご利用される方は、こちらから <b>法人参加登録</b> をし<br>てください。<br>参加登録の手順を見る。  |     |
|                                                                          | _   |
| ① ログインが必要です                                                              | _   |
| 法人 I D とパスワードを入力し、「ログイン」ボタンをクリックしてください。                                  |     |
| 法人ID パスワード                                                               |     |
| ログイン                                                                     |     |

② 「メールアドレスの変更」をクリックしてください。

| ご利用いただけるメニューの一覧です。 |                                             |
|--------------------|---------------------------------------------|
|                    |                                             |
| 共通メニュー             |                                             |
| 参加者の申請             | 参加者の登録申請を行います。<br>参加者の一覧(個別CPD取得閲覧)が閲覧できます。 |
| 実績証明書の申請           | 実績証明書発行申請を行います。<br>参加者のCPD取得情報を出力することができます。 |
| ▶▶▶ 認定プログラムの一覧     | 認定プログラムの検索、CSVダウンロードを行うことが<br>できます。         |
| ▶▶▶ ログインパスワード変更    | ログインパスワードの変更はこちらから。                         |
| メールアドレスの変更         | メールアドレスの変更はこちらから。                           |

③ 新しいメールアドレスに変更したいメールアドレス入力して、「次へ」をクリックして ください。

| CI | PD情報システムへの<br>新しいメールアドレスを入 | <b>参加登録</b><br>カし「次へ」をクリックして下さい。               |
|----|----------------------------|------------------------------------------------|
|    | あなたの情報                     |                                                |
|    | 法人ID                       | 00000000                                       |
|    | 法人名                        | 一般財団法人 建設業振興基金                                 |
|    |                            | 変更内容                                           |
|    | * 現在のメールアドレス               | cpd@kensetsu-kikin.or.jp                       |
|    | * 新しいメールアドレス               |                                                |
|    | 変更を終了し、ト                   | <ul> <li>キャンセル</li> <li>アプページへ戻ります。</li> </ul> |

④ 変更内容を確認して、間違いなければ「登録する」をクリックしてください。

| CPD情報システムへの  | 参加登録                       |
|--------------|----------------------------|
| 入力内容を御確認の上、誤 | りが無ければ「申請する」をクリックしてください。   |
|              |                            |
| あなたの情報       |                            |
| 法人ID         | 00000000                   |
| 法人名          | 一般財団法人 建設業振興基金             |
| 現在のメールアドレス   | cpd@kensetsu-kikin.or.jp   |
| 新しいメールアドレス   | cpd-t@kensetsu-kikin.or.jp |
|              | 戻る     登録する                |

⑤ メールアドレスの変更完了です。

「終了する」をクリックしたら、共通メニューに戻ります。

| CPD情報システムへの参加登録               |
|-------------------------------|
| 御利用ありがとうございました。               |
|                               |
| あなたの情報                        |
| メールアドレスの変更が完了いたしました。          |
| <b>※ 終了する</b><br>共通メニューに戻ります。 |

⑥ 変更したメールアドレスに変更内容が送信されます。

| 【確認】 CPD情報システム ご登録メールアドレス変更について                                                                                                    |
|----------------------------------------------------------------------------------------------------|
| 日時 : 2022/2/15(火) 9:00<br>差出人 : 建築 CPD 事務局 <webmaster#kensetsu-kikin-cpd.jp><br/>宛先 : cpd-t#kensetsu-kikin.or.jp</webmaster#kensetsu-kikin-cpd.jp>                             |
| 社内機能 I D: 00000000<br>→ 般財団法人 → 建設業振興基金<br>ご担当者様                                                                                                    |
| ご登録頂いているメールアドレスの変更が完了したことをお知らせいたします。<br>旧メールアドレス:opd@kensetsu-kikin.or.jp<br>新メールアドレス:opd-t@kensetsu-kikin.or.jp                                                               |
| !! ご注意 !!<br>もしこのメールの内容に覚えが無い方は、お手数ではございますが、下記<br>CPD事務局までご連絡くださいますようにお願いいたします。                                                                                                |
| ※本メールアドレスは送信専用のため返信されても内容を確認することが<br>できません。回答が必要な場合はお問い合わせ窓口にご連絡ください。<br>************************************                                                                  |
| 問い合せ先:建築施工管理 CPD 制度 事務局<br>(→財)建設業振興基金 試験管理・講習部 企画課(CPD 窓口)<br>TEL :03-5473-1585 FAX :03-5473-1589<br>Email:cpd-t@kensetsu-kikin.or.jp<br>http://www.foip-cpd.jp/<br>〒105-0001 |
| 東京都港区虎ノ門4丁目2番12号 虎ノ門4丁目MTビル2号館<br>************************************                                                                                                    |

## <プロバイダーID メールアドレス変更方法>

はじめに建築・設備施工管理 CPD 制度ガイドラインのプロバイダー用をダウンロード してください。

アドレスは https://www.fcip-cpd.jp/summary/about/02/#comp です。

 申請する項目②登録内容変更に☑をつけて、団体名・企業名と変更手続き時−ID番号 にプロバイダーIDを記入の上、E-mailアドレスに新しいメールアドレスを記入して ください。

|                                                 |                                                    |                         | 申請日     | 令和 | 年 | 月 | E |
|-------------------------------------------------|----------------------------------------------------|-------------------------|---------|----|---|---|---|
| 建築・設備施工管理<br>e-mail cpd-t@ker<br>FAX:03-5473-15 | ECPD制度事務局 御中<br>nsetsu-kikin.or.jp<br>89           |                         |         |    |   |   |   |
| 申請する項<br>□ ①新<br>□ ②登録<br>□ ③登録                 | 目に <b>レ</b> をつけてください。<br>見登録<br>泉内容変更<br>家の取消し(理由: | )                       |         |    |   |   |   |
|                                                 | <プロバイダー・社内                                         | 內機能 ID 利用団              | 体 構成>   | •  |   |   |   |
| フリガナ                                            |                                                    |                         |         |    |   |   |   |
| 団体名·企業名                                         |                                                    | 変更手続き問                  | ID 番号∶  |    |   |   |   |
| 代表者役職                                           |                                                    | 代表者氏名                   |         |    |   |   |   |
| 所在地                                             | 〒 -                                                |                         |         |    |   |   |   |
| 電話番号                                            |                                                    | FAX 番号                  |         |    |   |   |   |
| 加入団体名*1                                         | ・社内機能ID登録の場合のみ、記                                   | λ                       |         |    |   |   |   |
| 主な業務内容                                          |                                                    |                         |         |    |   |   |   |
|                                                 | <申請払                                               | 旦当者連絡先>                 |         |    |   |   |   |
| 電話番号                                            |                                                    | FAX 番号                  |         |    |   |   |   |
| 担当者部署·役職                                        |                                                    | 担当者氏名                   |         |    |   |   |   |
| E-mail アドレス                                     |                                                    |                         |         |    |   |   |   |
|                                                 | <プロバイダー                                            | -ホームページ情                | 青報>     |    |   |   |   |
| URL                                             | http://www.                                        |                         |         |    |   |   |   |
| 備考                                              | ・プロバイダー登録の場合、登録予<br>・社内機能 ID 登録の場合、同時に             | 定プログラム名を記入<br>登録予定の社内参加 | 者氏名・人数を | 特記 |   |   |   |

② 記入した申請書を、メール・FAX・郵送のいずれかで当事務局宛にご提出ください。

③ 申請日から1週間以内にメールアドレスの変更が完了します。